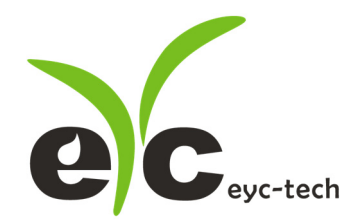

# Operation Manual DPM03 Multifunction Signal Display Monitor

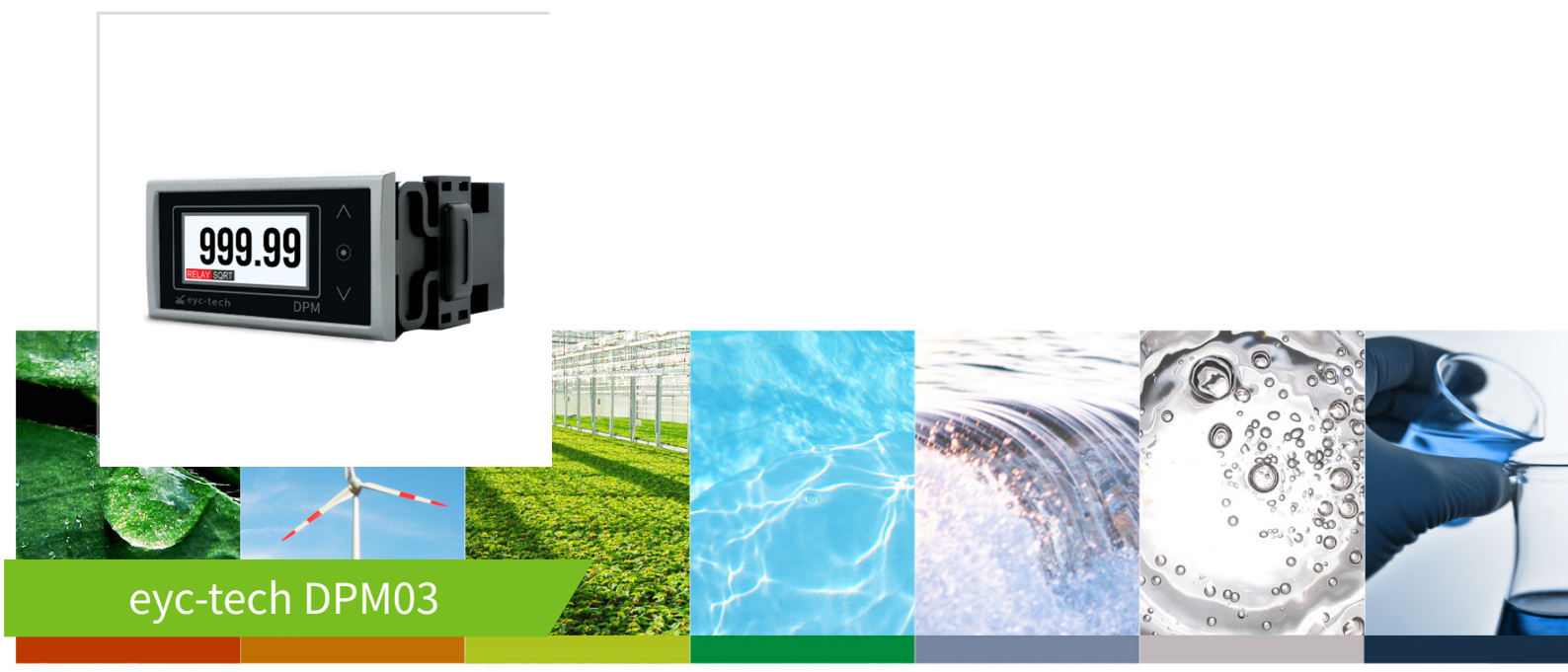

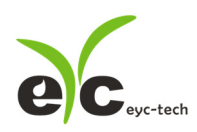

| 1 | Secu  | Security considerations2         |    |  |  |  |  |  |
|---|-------|----------------------------------|----|--|--|--|--|--|
| 2 | Dim   | Dimension                        |    |  |  |  |  |  |
| 3 | Con   | nection                          | 3  |  |  |  |  |  |
| 4 | Insta | allation                         | 3  |  |  |  |  |  |
| 5 | Mer   | nu Operation                     | 4  |  |  |  |  |  |
| 6 | Cont  | figuration Software              | 6  |  |  |  |  |  |
|   | 6.1   | Application Program Introduction | 6  |  |  |  |  |  |
|   | 6.2   | Establish RS-485 connection      | 6  |  |  |  |  |  |
|   | 6.3   | Scan RS-485 connection           | 8  |  |  |  |  |  |
|   | 6.4   | Setting RS-485 ModBus Protocol   | 10 |  |  |  |  |  |
|   | 6.5   | Measurement Programming          | 12 |  |  |  |  |  |
|   | 6.6   | Linearity Computation            | 14 |  |  |  |  |  |
|   | 6.7   | Export and Import Configuration  | 15 |  |  |  |  |  |
|   | 6.8   | Device Information               | 16 |  |  |  |  |  |
|   | 6.9   | Display and Data Log             | 17 |  |  |  |  |  |
| 7 | Insp  | ection and maintenance           | 20 |  |  |  |  |  |
|   | 1. N  | Naintenance                      | 20 |  |  |  |  |  |
|   | 2. Т  | roubleshooting                   | 20 |  |  |  |  |  |

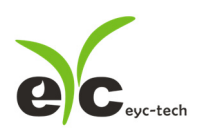

#### 1 Security considerations

Please read this Specification carefully, prior to use of this, and keep the manual properly, for timely reference.

Solemn Statement :

This product cannot be used for any explosion-proof area.

Do not use this product in a situation where human life may be affected.

eyc-tech will not bear any responsibility for the results produced by the operators !

### Warning!

- Installation and wiring must be performed by qualified personnel in accordance with all applicable safety standards.
- This product must be operated under the operating conditions specified in manual to prevent equipment damages.
- Please using the product under the ordinary pressure, or it will influence safe problem.
- This product must be operated under the operating condition specified in this manual to prevent equipment damages.
- This product must be operated under the normally atmospheric condition to prevent equipment damages.
- To prevent products damage, always disconnect the power supply from the product before performing any wiring and installation.
- All wiring must comply with local codes of indoor wiring and electrical installation rules.
- Please use crimp type terminal.
- To prevent personal injury, do not touch the moving part of product in operation.
- It may cause high humidity atmosphere during the product was breakdown. Please take safety strategy.

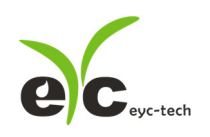

- 2 Dimension
- Dimension

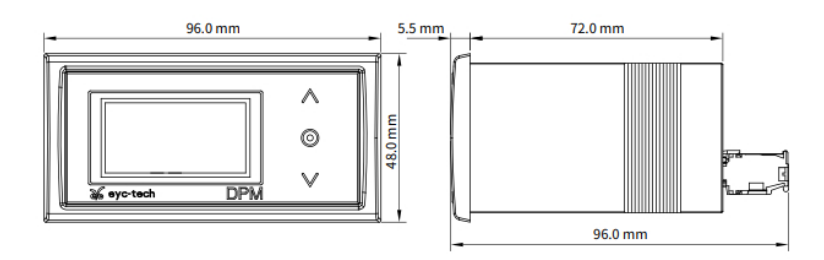

#### Installation Dimension

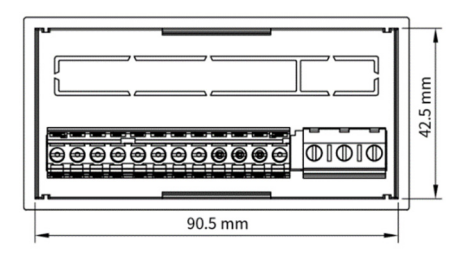

#### 3 Connection

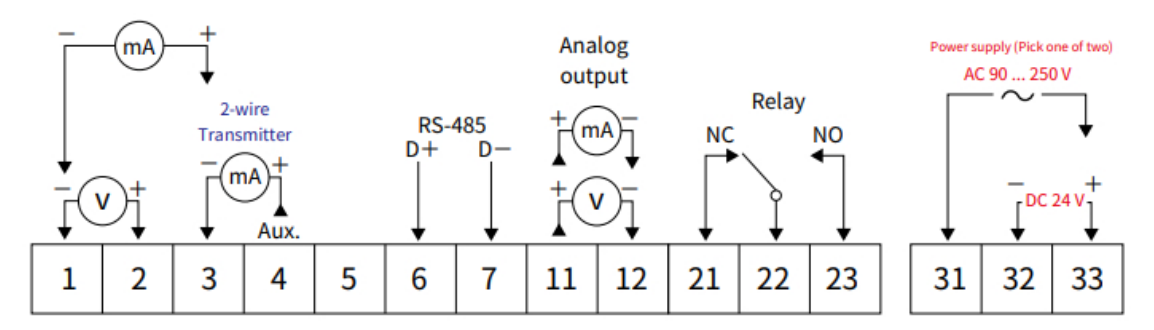

\*Please make sure the product and the device which connect with RS-485 are on common ground, avoid damaged product.

#### 4 Installation

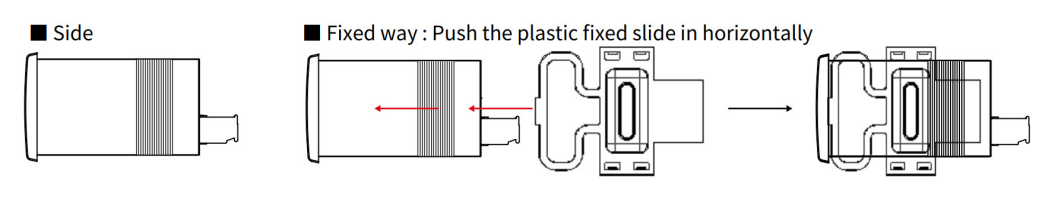

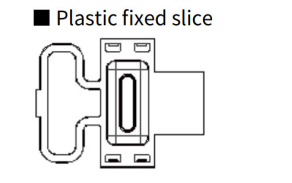

■ Remove way : Up the tail end of plastic slice, then pull it out

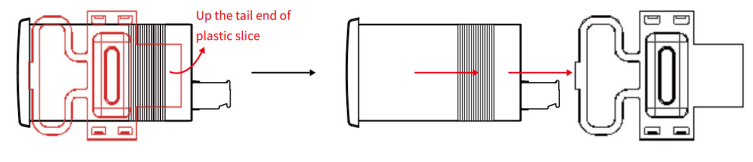

www.eyc-tech.com

## C<sub>eyc-tech</sub> 5 Menu Operation

#### eyc-tech DPM03 Menu Flowchart

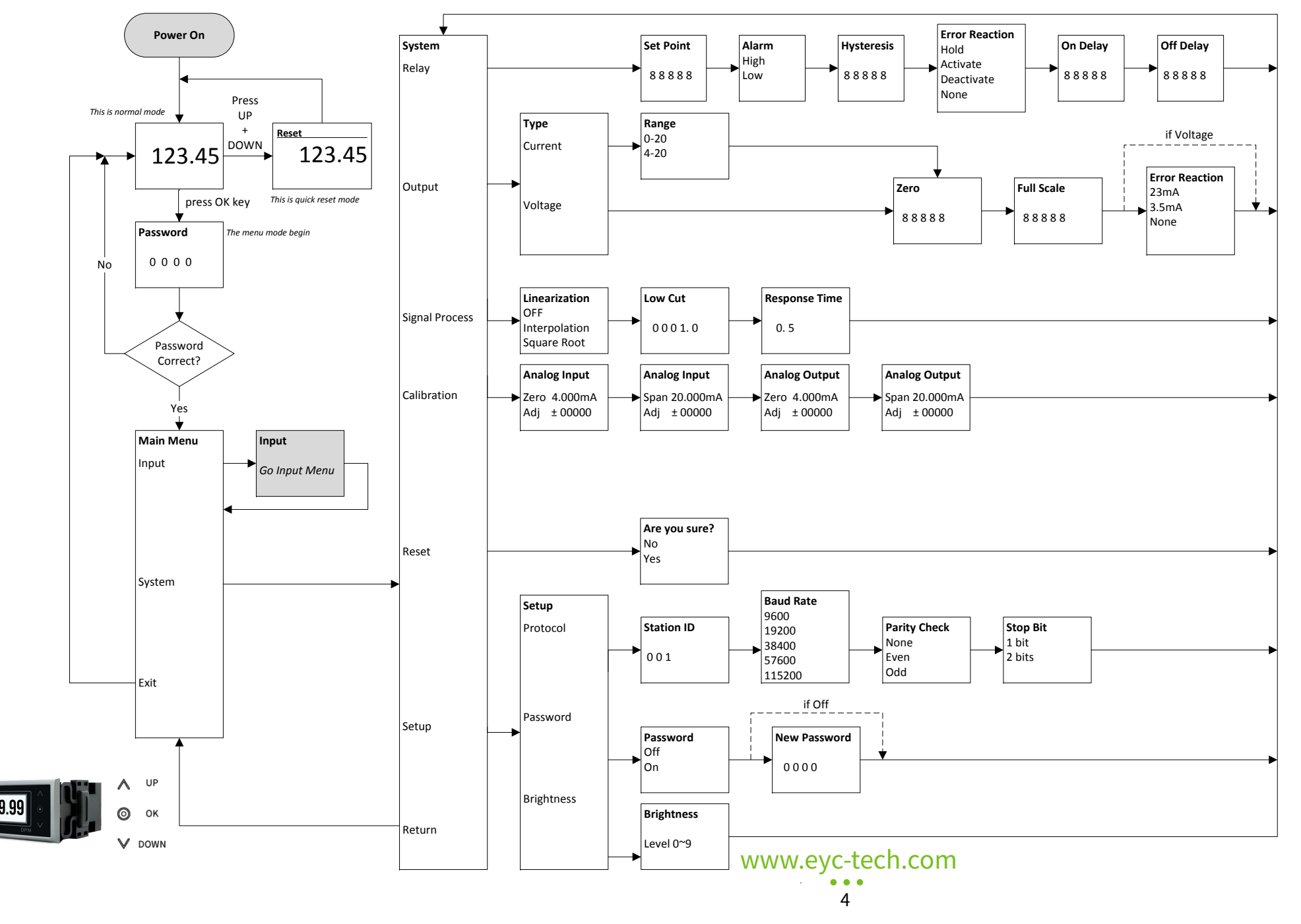

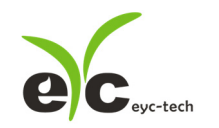

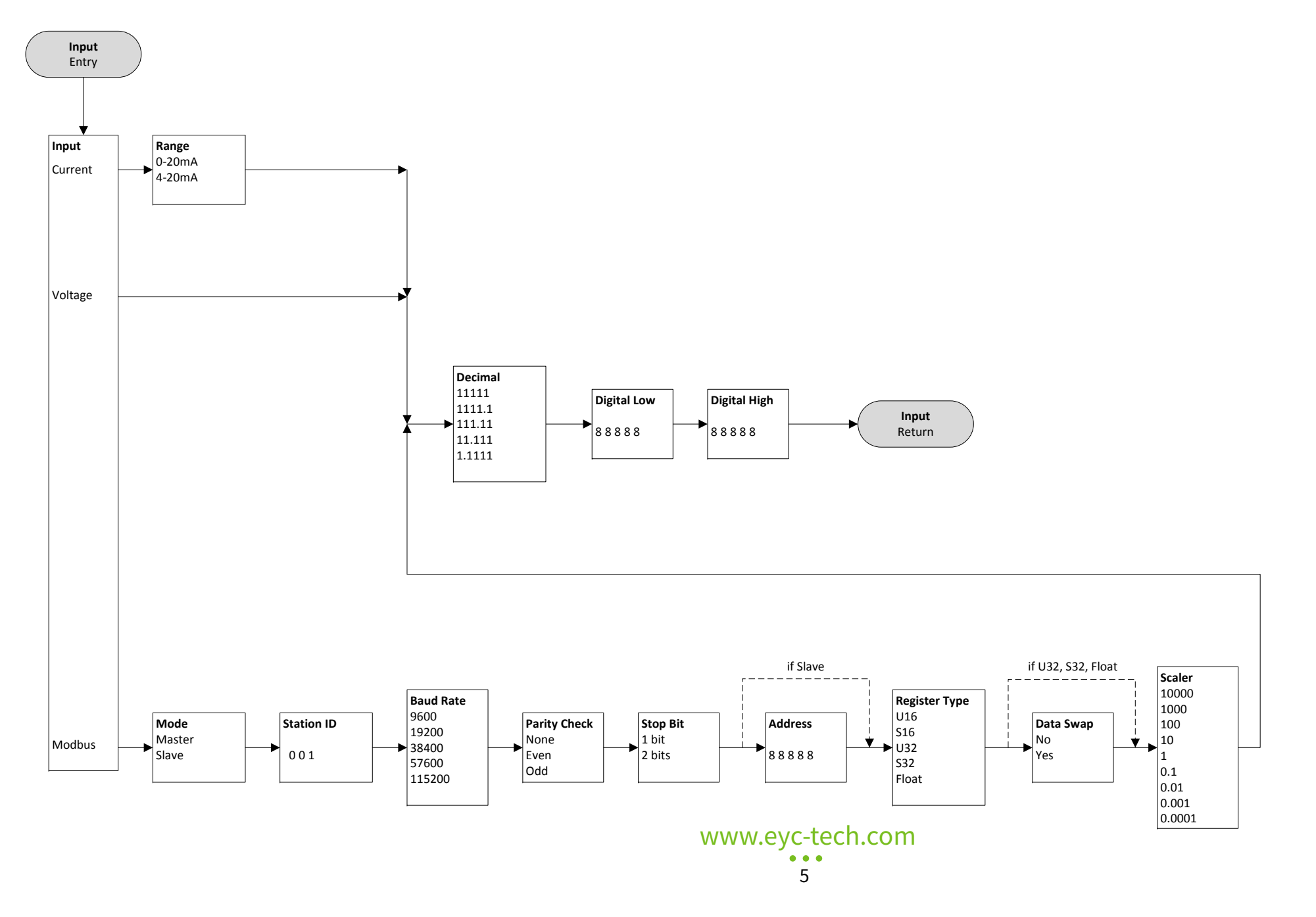

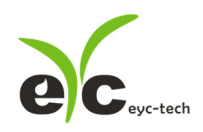

#### 6 Configuration Software

#### 6.1 Application Program Introduction

User may download the configuration software on eyc-tech web site. Please decompress

the application prior to execute it. Operating System requirements: above Windows 7

SP1. Other application program requirements: above Microsoft Office 2003. Hardware

requirements: USB to RS-485 converter.

#### 6.2 Establish RS-485 connection

- 1. Connect product to PC via RS-485 converter
- 2. Execute configuration software
- 3. Click "Interface > Config"

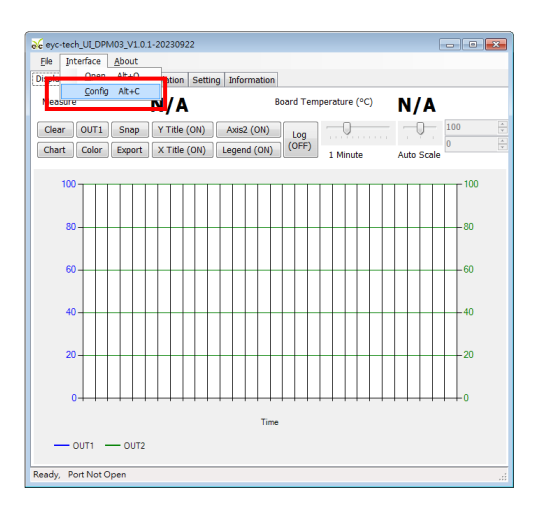

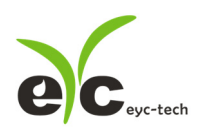

- 🖳 Interface × COM1 ] • PORT **BAUD RATE** 9600 • DATA FRAME None-8Bit-1Stop • TIMEOUT 300 ms d RETRY 2 times **f** STATION ID 1 Station ID Baud Rate Data Type Scan Apply Cancel
- 4. Select the corresponding values of com port as following
  - a. Port: Please confirm the connection com port first
  - b. Baud Rate (DPM03 default 9600)
  - c. Data Frame (device default None Parity Check, 8 data bits, 1
  - d. Response Timeout (default 300ms)
  - e. Retry, trial cycles if communication error (default 2 times)
  - f. Station ID (default 1)
- 5. Click "Apply"
- 6. Connect successfully
  - a. Show value and trend chart of the measurement
  - b. Show value and tread chart of device MCU temperature
  - c. Show "Open Port, Read successful"

| Ceyc-tech_UI_DPM03_V1.0.1-20230922 Station 1*           |                                       |
|---------------------------------------------------------|---------------------------------------|
| Display Configuration Interpolation Setting Information |                                       |
| Measure <b>0.00</b> a                                   | 30ard Temperature (°C) <b>48.63</b> b |
| Clear OUT1 Snap Y Title (ON) Axis2 (ON)                 | Log 80 *                              |
| Chart Color Export X Title (ON) Legend (ON)             | (OFF) 1 Minute Auto Scale             |
| a 🔤                                                     | b                                     |
| 60-                                                     | -40                                   |
|                                                         |                                       |
| 40                                                      |                                       |
| 20-                                                     |                                       |
| 0-                                                      |                                       |
|                                                         |                                       |
| 14:14:52 14:15:03 14:15:13 14:15                        | 23 14:15:33 14:15:43 14:15:53         |
| Tim                                                     | 8                                     |
| - OUT1 - OUT2                                           |                                       |
| Open Port, Read successful                              |                                       |

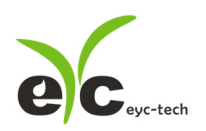

#### 6.3 Scan RS-485 connection

%Use scan function to connect when forgetting the connection information or having more facilities.

- 1. Connect the product to PC via RS-485 converter
- 2. Execute configuration software
- 3. Click "Interface > Config"

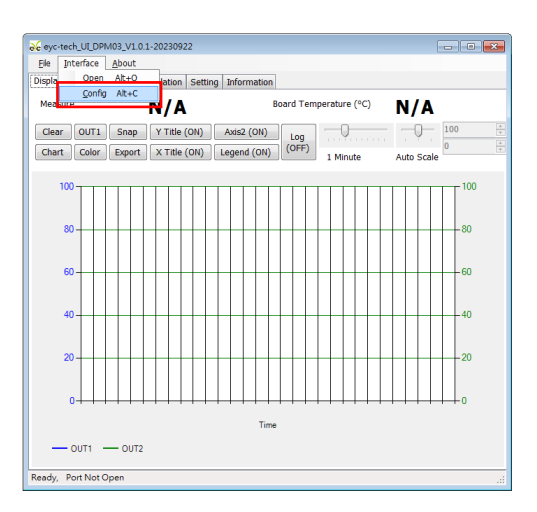

4. Select the corresponding values of com port as fallowing

| 🖳 Interface     | ×              |
|-----------------|----------------|
| PORT            | COM1 -         |
| BAUD RATE       | 9600 -         |
| DATA FRAME None | e-8Bit-1Stop 🔹 |
| TIMEOUT 300 ms  |                |
| RETRY 2 times   |                |
| STATION ID      | 1              |
| Station ID Baud | Rate Data Type |
| • ال            |                |
| Scan App        | ly Cancel      |
|                 |                |

- 5. Click "Scan" to execute connection facilities
- 6. Scan connection facilities and set up

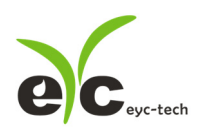

Multifunction Signal Display Monitor

a. Select Station ID

#### b. Click "CLOSE AND EXPORT"

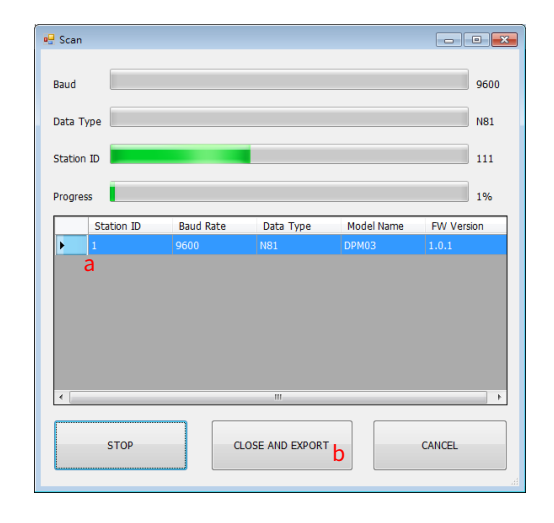

7. Click "Apply"

| 🖳 Interf | ace                          |       |      | ×         |  |  |  |
|----------|------------------------------|-------|------|-----------|--|--|--|
| РО       | RT                           |       | COM1 | -         |  |  |  |
| BA       | BAUD RATE                    |       |      | -         |  |  |  |
| DA       | DATA FRAME None-8Bit-1Stop • |       |      |           |  |  |  |
| TIM      | IEOUT 300                    | ms    |      |           |  |  |  |
| RE       | FRY 2 tin                    | nes   | (    | <u> </u>  |  |  |  |
| ST/      | ATION ID                     |       | 1    |           |  |  |  |
|          | Ctation ID                   | David | Data | Data Tuno |  |  |  |
| •        | 1                            | 9600  | Rate | N81       |  |  |  |
|          |                              |       |      |           |  |  |  |
| •        |                              | _     |      | 4         |  |  |  |
| 5        | Scan                         | Арр   | ly   | Cancel    |  |  |  |

www.eyc-tech.com

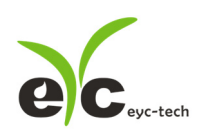

- 8. Connect successfully
  - a. Show value and trend chart of the measurement
  - b. Show value and tread chart of device MCU temperature
  - c. Show "Open Port, Read successful"

| eevc-tech_UI_DPM03_V1.0.1-20230922 Station 1*                          | 6      |
|------------------------------------------------------------------------|--------|
| Ele Interface About                                                    |        |
| Display Configuration Interpolation Setting Information                |        |
| Measure 0.00 a Board Temperature (°C) 49.07 b                          |        |
| Clear OUT1 Snap Y Title (UN) Axis2 (ON) Log 00                         | A<br>V |
| Chart Color Export X Title (ON) Legend (ON) (OFF) 1 Minute Auto Scale  | A.     |
| a h                                                                    | _      |
| 80                                                                     |        |
|                                                                        |        |
| 60                                                                     |        |
|                                                                        |        |
| 40                                                                     |        |
|                                                                        |        |
| 20                                                                     |        |
|                                                                        |        |
| 10                                                                     |        |
| 0                                                                      |        |
|                                                                        |        |
|                                                                        |        |
| 14:16:15 14:16:25 14:16:35 14:16:45 14:16:55 14:17:50 14:18:00<br>Time |        |
|                                                                        |        |
|                                                                        |        |
| Open Port, Read successful                                             | .d     |

- 6.4 Setting RS-485 ModBus Protocol
- 1. Setting RS-485 connection as step 6.1
- 2. Click "Setting" tab

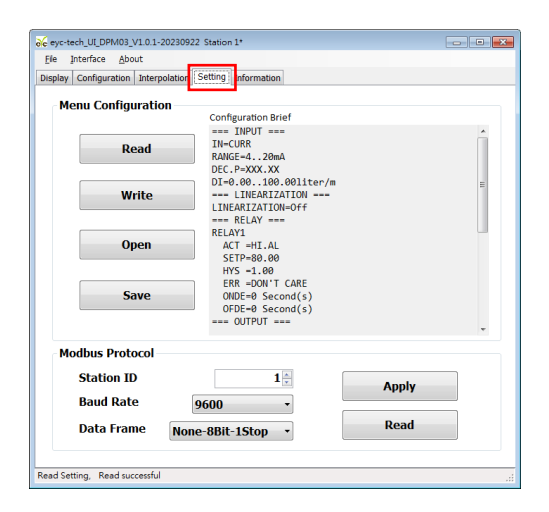

| www.eyc-tech.com |
|------------------|
| • • •            |
| 10               |

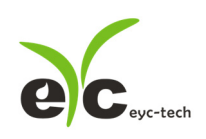

3. Select Modbus Protocol parameter

a. Station ID: 1~247

b. Baud Rate: 9600, 19200, 38400, 57600, 115200

c. Data Frame: None-8Bit-1Stop, None-8Bit-2Stop, Even-8Bit-1Stop,

Even-8Bit-2Stop, Odd-8Bit-1Stop, Odd-8Bit-1Stop

| eyc-tech_UI_DPM03_V1.0.1-20230922 \$     | Station 1*           |   |  |  |  |  |  |  |
|------------------------------------------|----------------------|---|--|--|--|--|--|--|
| File Interface About                     |                      |   |  |  |  |  |  |  |
| Diselau Configuration Internalistics [Sc | thing tefermetter    |   |  |  |  |  |  |  |
| Display Configuration Interpolation      |                      |   |  |  |  |  |  |  |
| Monu Configuration                       |                      |   |  |  |  |  |  |  |
| Configuration Brief                      |                      |   |  |  |  |  |  |  |
|                                          | INPUT                | * |  |  |  |  |  |  |
| Pead                                     | IN-CURR              |   |  |  |  |  |  |  |
| Kedu                                     | RANGE=420mA          |   |  |  |  |  |  |  |
|                                          | DEC.P=XXX.XX         |   |  |  |  |  |  |  |
|                                          | D1=0.00100.001iter/m | = |  |  |  |  |  |  |
| write                                    | INFARIZATION         |   |  |  |  |  |  |  |
|                                          | === RELAY ===        |   |  |  |  |  |  |  |
|                                          | RELAY1               |   |  |  |  |  |  |  |
| Open                                     | ACT =HI.AL           |   |  |  |  |  |  |  |
|                                          | SETP=80.00           |   |  |  |  |  |  |  |
|                                          | HYS -1.00            |   |  |  |  |  |  |  |
| 6                                        | ERR =DON'T CARE      |   |  |  |  |  |  |  |
| Save                                     | UNDE=0 Second(s)     |   |  |  |  |  |  |  |
|                                          | and OITPUT and       |   |  |  |  |  |  |  |
|                                          | 001101               | Ŧ |  |  |  |  |  |  |
| Modbur Protocol                          |                      |   |  |  |  |  |  |  |
| moubus Protocol                          |                      |   |  |  |  |  |  |  |
| Station ID                               | 1 a                  |   |  |  |  |  |  |  |
|                                          | Apply                |   |  |  |  |  |  |  |
| Baud Rate 96                             | 500 - D              |   |  |  |  |  |  |  |
|                                          | Doad                 |   |  |  |  |  |  |  |
| Data Frame None-                         | 8Bit-1Stop - C       |   |  |  |  |  |  |  |
|                                          |                      |   |  |  |  |  |  |  |
|                                          |                      |   |  |  |  |  |  |  |
| Read Setting, Read successful            |                      |   |  |  |  |  |  |  |

- 4. Click "Apply"
- 5. Execute connection as step 6.2 or 6.3 again

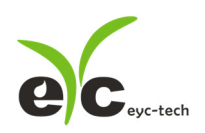

#### 6.5 Measurement Programming

Click the "Configuration" tab, the configuration divide by 4 sub groups as following.

- 1. Input function, this function could be found in "Input" tab
- a. Input type, current, voltage, frequency, pulse or modbus
- b. Number of input rate decimal places, up to 4
- c. Low point of input span
- d. High point of input span
- e. Analog input range (valid when the input selects current)
- f. Analog input range (valid when the input selects voltage)

------ The following input is valid when RS-485 is selected ------

- g. Modbus protocol type, master or slaver
- h. station ID
- i. Baud rate (valid when the input selects the master node)
- j. Parity check
- k. Stop bit
- l. Register address
- m. Register data type
- n. Data format, data word high and low exchange
- o. Numerical magnification

| eyc-tech_UI_DPM       | 03_V1.0.1-20230922  | Station 1*          |       |       | - • × |
|-----------------------|---------------------|---------------------|-------|-------|-------|
| <u>File</u> Interface | About               |                     |       |       |       |
| Display Configurat    | ion Interpolation S | etting   Informatio | n     |       |       |
| Input Output          | Relay Option        |                     |       |       |       |
| a Input               | Current • g         | Mode                | Slave | -     |       |
| b Decimal             | 111.11 • h          | Station ID          | 1     |       |       |
| C Digital Low         | 0.00 i              | Baud Rate           | 9600  | v     |       |
| d Digital High        | 100.00 j            | Parity Check        | None  | -     |       |
|                       | k                   | Stop Bit            | 1 bit | -     |       |
|                       | L. L.               | Address             | 0     |       |       |
| e Range (mA)          | 4-20mA - M          | Register Type       | S16   | -     |       |
| f Range (Volt)        | 0-10V - N           | Data Swap           | No    | -     |       |
|                       | 0                   | Scaler              | 0.01  | -     |       |
|                       |                     |                     |       |       |       |
|                       |                     |                     |       |       |       |
|                       |                     |                     |       |       |       |
|                       |                     |                     |       |       |       |
|                       |                     |                     |       |       |       |
|                       |                     | 1                   |       |       |       |
|                       | Read                |                     |       | Apply |       |
| Read Setting, Read    | l successful        |                     |       |       |       |

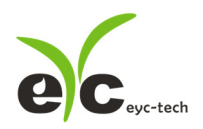

- 2. Output function, this function could be found in "Output" tab
- a. output type
- b. analog output range (valid when the output selects current)
- c. analog output range (valid when the output selects voltage)
- d. low point of output span
- e. high point of output span
- f. error reaction
- g. linear correction
- h. output cut-off
- i. response time

| evc-tech_UI_DPM     | 03_V1.0.1-20230 | 922 Statio | n 1*        |  |       |  |
|---------------------|-----------------|------------|-------------|--|-------|--|
| Display Configurati | on Interpolatio | n Setting  | Information |  |       |  |
| Input Output        | Relay Option    |            |             |  |       |  |
| а туре              | Current         | -          |             |  |       |  |
| Range (mA)          | 4-20mA          | •          |             |  |       |  |
| C Range (Volt)      | 0-10V           | -          |             |  |       |  |
| d Zero              | 0.00            |            |             |  |       |  |
| e Full Span         | 100.00          |            |             |  |       |  |
| F Error Reaction    | None            | -          |             |  |       |  |
|                     |                 |            |             |  |       |  |
| g Linearization     | Off             | •          |             |  |       |  |
| h Low Cut-off       | 0.00            |            |             |  |       |  |
| Response Time       | 0.5             |            |             |  |       |  |
|                     |                 |            |             |  |       |  |
|                     |                 |            |             |  |       |  |
|                     |                 |            |             |  |       |  |
|                     |                 |            |             |  |       |  |
|                     |                 | _          |             |  |       |  |
|                     | Read            |            |             |  | Apply |  |
| Read Setting Read   | russerful       |            |             |  |       |  |
| riead setting, Read | successful      |            |             |  |       |  |

- 3. Relay function, this function could be found in "Relay" tab
- a. set point
- b. action mode, High if upscale active, Low if downscale active
- c. hysteresis
- d. alarm, NONE if disable, HOLD if memory and hold the first alarm until reboot, Action if active when alarm assert, Deaction if inactive when alarm assert
- e. relay on delay time (seconds)
- f. relay off delay time (seconds)

|                               | 02.1/2.0.1.000000                                       |                |  |  |  |  |  |  |  |
|-------------------------------|---------------------------------------------------------|----------------|--|--|--|--|--|--|--|
| ele eye-tech_UL_DPW           | About                                                   | 922 Station 1* |  |  |  |  |  |  |  |
| Fie picerace                  | ADDUC                                                   |                |  |  |  |  |  |  |  |
| Display Configurat            | Display Configuration Interpolation Setting Information |                |  |  |  |  |  |  |  |
| Input Output                  | Input Output Relay option                               |                |  |  |  |  |  |  |  |
|                               |                                                         |                |  |  |  |  |  |  |  |
| A Cat Daint                   | 80.00                                                   |                |  |  |  |  |  |  |  |
| L Set Point                   | 80.00                                                   |                |  |  |  |  |  |  |  |
| U Alarm                       | High                                                    | •              |  |  |  |  |  |  |  |
| C Hysteresis                  | 1.00                                                    |                |  |  |  |  |  |  |  |
| d Error Reaction              | None •                                                  | •              |  |  |  |  |  |  |  |
| e On Delay                    | 0                                                       |                |  |  |  |  |  |  |  |
| f Off Delay                   | 0                                                       |                |  |  |  |  |  |  |  |
|                               |                                                         |                |  |  |  |  |  |  |  |
|                               |                                                         |                |  |  |  |  |  |  |  |
|                               |                                                         |                |  |  |  |  |  |  |  |
|                               |                                                         |                |  |  |  |  |  |  |  |
|                               |                                                         |                |  |  |  |  |  |  |  |
|                               |                                                         |                |  |  |  |  |  |  |  |
|                               |                                                         |                |  |  |  |  |  |  |  |
|                               |                                                         |                |  |  |  |  |  |  |  |
|                               |                                                         |                |  |  |  |  |  |  |  |
|                               |                                                         |                |  |  |  |  |  |  |  |
|                               | Read                                                    | Apply          |  |  |  |  |  |  |  |
|                               |                                                         |                |  |  |  |  |  |  |  |
| Read Setting, Read successful |                                                         |                |  |  |  |  |  |  |  |
| -                             |                                                         |                |  |  |  |  |  |  |  |

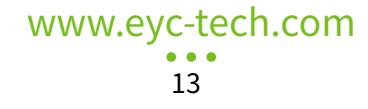

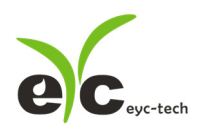

- Multifunction Signal Display Monitor
- 4. The other items could be found in "Option" tab
- a. LED brightness, 0 darkest, 9 brightest
- b. password validation, NO if disable, YES is enable
- c. new password
- d. reset factory default

| evc-tech UI DPM     | 03 V1.0.1-20230922 Station 1*       |
|---------------------|-------------------------------------|
| Ele Interface       | About                               |
| Display Configurati | on nterpolation Setting Information |
| Input Output F      | Relay                               |
| a Brightness        | 9                                   |
| b Password          | 00 -                                |
| C New Password      | 0                                   |
|                     |                                     |
|                     |                                     |
| d Restore Fa        | ctory Default                       |
|                     |                                     |
|                     |                                     |
|                     |                                     |
|                     |                                     |
|                     |                                     |
|                     | Read Apply                          |
| Read Setting, Read  | successful .::                      |

#### 6.6 Linearity Computation

Click the Interpolation tab to specify the linear interpolation points

- a. Interpolation table
- b. Interpolation curve
- c. Interpolate input column, device measured value (raw value)
- d. Interpolate output column, device output value (standard value or correction value)
- e. Read the interpolation table of the device
- f. Clear the interpolation table on configuration software. Note: this action will not modify the interpolation table of the device
- g. apply, the interpolation would be written in device

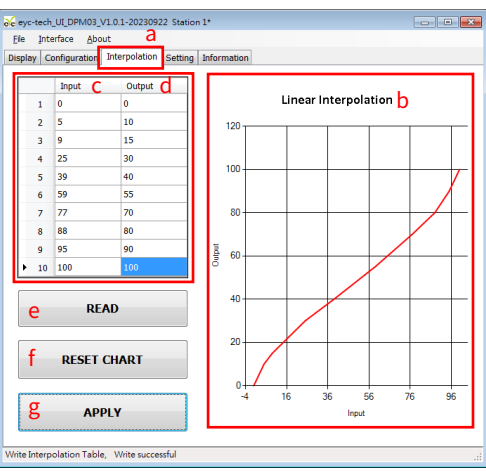

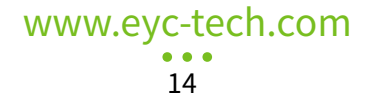

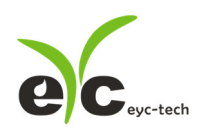

#### 6.7 Export and Import Configuration

Click the Setting tab to export and import device configuration

- a. summary text of device configuration
- b. read device configuration
- c. write device configuration
- d. load device configuration
- e. save device configuration

export procedure: device connection  $\rightarrow$  step b $\rightarrow$  step e

import procedure: device connection  $\rightarrow$  step d  $\rightarrow$  step c

| 💑 eyc-ti                                                | ech_UI_DPM03_V1.0.1-2023092 | ! Station 1*                |     |  |  |  |  |  |  |
|---------------------------------------------------------|-----------------------------|-----------------------------|-----|--|--|--|--|--|--|
| Ele                                                     | Interface About             |                             |     |  |  |  |  |  |  |
| Display Configuration Interpolation Setting Information |                             |                             |     |  |  |  |  |  |  |
| M                                                       | Monu Configuration a        |                             |     |  |  |  |  |  |  |
|                                                         | ena configuration           | Configuration Brief         |     |  |  |  |  |  |  |
|                                                         |                             | INPUT                       | *   |  |  |  |  |  |  |
| b                                                       | Read                        | IN-CURR                     |     |  |  |  |  |  |  |
| ~                                                       |                             | RANGE=420mA<br>DEC P=YYY YY |     |  |  |  |  |  |  |
|                                                         |                             | DI=0.00100.00liter/m        |     |  |  |  |  |  |  |
| C                                                       | Write                       | === LINEARIZATION ===       |     |  |  |  |  |  |  |
| Ŭ                                                       |                             | LINEARIZATION=Off           |     |  |  |  |  |  |  |
|                                                         |                             | PELAV1                      |     |  |  |  |  |  |  |
| b l                                                     | Open                        | ACT =HI.AL                  |     |  |  |  |  |  |  |
| ŭ,                                                      |                             | SETP=80.00                  |     |  |  |  |  |  |  |
|                                                         |                             | HYS =1.00                   |     |  |  |  |  |  |  |
| P                                                       | Savo                        | ERR =DON'T CARE             |     |  |  |  |  |  |  |
| L C                                                     | Juve                        | OFDE=0 Second(s)            |     |  |  |  |  |  |  |
|                                                         |                             | OUTPUT                      |     |  |  |  |  |  |  |
|                                                         |                             |                             |     |  |  |  |  |  |  |
| M                                                       | odbus Protocol              | L                           |     |  |  |  |  |  |  |
|                                                         | Station ID                  | 1                           |     |  |  |  |  |  |  |
|                                                         | Station ID                  | Apply                       |     |  |  |  |  |  |  |
|                                                         | Baud Rate                   | 9600 -                      |     |  |  |  |  |  |  |
|                                                         | Data Carrier                | Dead                        |     |  |  |  |  |  |  |
|                                                         | Data Frame None             | e-8Bit-1Stop                |     |  |  |  |  |  |  |
|                                                         |                             |                             |     |  |  |  |  |  |  |
| Read Catting Read suscessful                            |                             |                             |     |  |  |  |  |  |  |
| wead 50                                                 | rung, nead auccession       |                             | .:: |  |  |  |  |  |  |

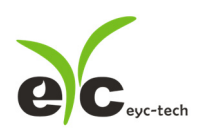

#### 6.8 Device Information

Click the Information tab to get device information

- a. device serial number
- b. device model name
- c. firmware version
- d. factory mode enabled state
- e. firmware checksum
- f. RS-485 enabled state
- g. input function enabled state
- h. output function enabled state
- i. totalizer enabled state

Input calibration information

- j. analog current input calibration points
- k. analog voltage input calibration points
- l. frequency input calibration points

Output calibration information

- m. analog voltage output calibration points
- n. analog current output calibration points
- o. Calibration date

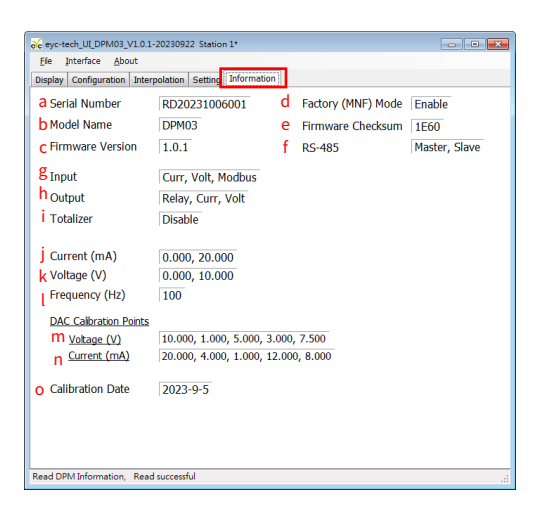

www.eyc-tech.com

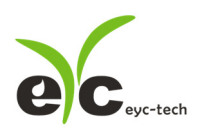

#### 6.9 Display and Data Log

Click the Display tab to display the measurement data and start data log function

1. Data display: click the "Display" tab

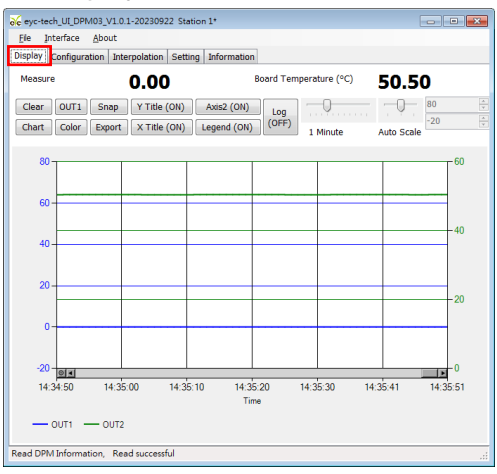

2. Button description

Clear clear the plot chart

Chart toggle chart plotting line style

**OUT1** select the OUTPUT channel you want to set

**Color** set the line color of the selected OUTPUT channel

Snap snap the currently chart plot

Export export data log since device is connected

- Y Title (ON) axis Y main coordinate, ON or OFF
- x Title (ON) axis X coordinate, ON or OFF

AxisY2 (ON) axis Y secondary coordinate, ON or OFF

Legend (ON) legend, ON or OFF

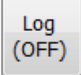

measurement data logging, ON or OFF

1 Minute

0 -30 axis X time scale

Auto Scale

axis Y amplitude scale

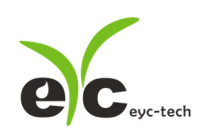

Multifunction Signal Display Monitor

- 3. Set the logging time interval
- a. File > Log Interval
- b. select the logging interval

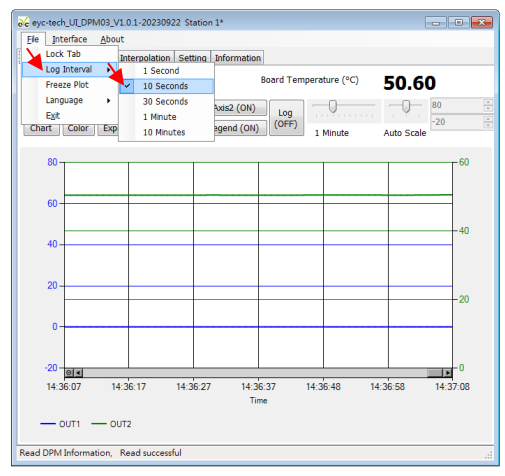

- 4. Store/log measurement data
- I. Store measurement data: save the logging data since device is connected
  - A. Click Display > Export

| 😽 eyc-tech_UI_DF               | PM03_V1.0.1-20230922 Statio  | n 1*              |               |            |
|--------------------------------|------------------------------|-------------------|---------------|------------|
| <u>F</u> ile <u>I</u> nterface | <u>A</u> bout                |                   |               |            |
| Display Configu                | ration Interpolation Setting | Information       |               |            |
| Measure                        | 0.00                         | Board Tem         | perature (°C) | 50.59      |
| Clear OUT1                     | Snap Y Title (ON)            | Axis2 (ON) Log    |               | 80         |
| Chart Color                    | Export X Title (ON)          | Legend (ON) (OFF) | 1 Minute      | Auto Scale |

B. Specify the path and filename > Save

| € eyc-tech_UL_DPM03_V1.0.1-20230922 Station 1*                                                                                                    |                                                                                                    |                    |               |  |  |  |
|----------------------------------------------------------------------------------------------------|----------------------------------------------------------------------------------------------------|--------------------|---------------|--|--|--|
| <u>E</u> le Interface <u>A</u> bout                                                                                                    | Ele Interface About                                                                                                    |                    |               |  |  |  |
| Display Configuration Interpole                                                                                                    | Display Configuration Interpolation Setting Information                                                                                                    |                    |               |  |  |  |
| Measure <b>O.</b>                                                                                                    | Measure 0.00 Board Temperature (°C) 50.64                                                                                                    |                    |               |  |  |  |
| Clear OUT1 Snap Y<br>Chart Color Export X                                                                                                    | Title (ON)         Axis2 (ON)         Log           Title (ON)         Legend (ON)         (OFF)                                                                                                    | 1 Minute Auto Scal | 80 ×<br>-20 × |  |  |  |
| 80-                                                                                                    |                                                                                                    |                    | 60            |  |  |  |
| 60                                                                                                    |                                                                                                    |                    | _             |  |  |  |
| oc 另存新檔                                                                                                    | Sc 男容新聞         Image: Sc Brand Stress Stress |                    |               |  |  |  |
| 組合管理 ▼ 新増資料3                                                                                                    | τ.                                                                                                    | 8= •               | 0             |  |  |  |
| ☆ 我的最爱 ^^                                                                                                    | 名稱                                                                                                    | 修改日期               | 調型 📤          |  |  |  |
| ■ Google 雲端硬碟 。                                                                                                    | ■ Google 雲端硬碟 _ BrightSparks                                                                                                    |                    |               |  |  |  |
| 📜 Tel                                                                                                    | 🔒 Adobe 2013/03/18 AM 檔案                                                                                                    |                    |               |  |  |  |
| E 20                                                                                                    | Agilent 2013/08/22 AM 檔案                                                                                                    |                    |               |  |  |  |
| 🔟 最近的位置                                                                                                    | 🔒 alipay 2021/05/07 AM 福紫                                                                                                    |                    |               |  |  |  |
|                                                                                                    | AliWangWang                                                                                                    | 2021/05/07 AM      | 相案            |  |  |  |
| 🍋 煤體櫃                                                                                                    | AltiumDesignerWinter09 2021/02/01 PM                                                                                                    |                    |               |  |  |  |
| 文件                                                                                                    | AMD                                                                                                    | 2016/11/16 AM      | 福东:           |  |  |  |
| -                                                                                                    | AnvDesk III                                                                                                    | 2023/09/18 PM      | 10.00         |  |  |  |
|                                                                                                    |                                                                                                    |                    |               |  |  |  |
| Kee The second second s |                                                                                                    |                    |               |  |  |  |
| 121∰38∰⊡([): [csv file                                                                                                    | rs (~.csv)                                                                                                    |                    |               |  |  |  |
| ▲ 隱藏資料夾                                                                                                    |                                                                                                    | 存橫(5) 取            | 16 I          |  |  |  |

Note: If the specified path and file name are the same, the original file data will be over written

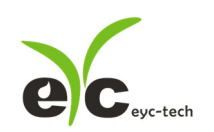

- II. Log measurement data: start data logging
  - A. Click Display > Log(OFF)

| € eyc-tech_UI_DPM03_V1.0.1-20230922 Station 1*          |                              |  |  |
|---------------------------------------------------------|------------------------------|--|--|
| <u>File</u> Interface <u>A</u> bout                     |                              |  |  |
| Display Configuration Interpolation Setting Information | n                            |  |  |
| Measure 0.00                                            | Board Temperature (°C) 50.59 |  |  |
| Clear OUT1 Snap Y Title (ON) Axis2 (ON)                 | Log 80 🕀                     |  |  |
| Chart Color Export X Title (ON) Legend (ON              | (OFF) 1 Minute Auto Scale    |  |  |

B. Specify the path and filename > save

| ole ey | c-tech_UI_DPM03_V1. | 0.1-20230922 Sta   | tion 1*            |                     |           |
|--------|---------------------|--------------------|--------------------|---------------------|-----------|
| Ele    | Interface About     |                    |                    |                     |           |
| Displ  | ay Configuration In | nterpolation Setti | ng Information     |                     |           |
| Mo     | acuro.              | 0.00               | Roard To           | mporature (%C) EO ( | -         |
| 1410   | usure               | 0.00               | bourd in           | 50.C                | 5         |
| Cle    | ear OUT1 Snap       | Y Title (ON)       | Axis2 (ON)         |                     | 80        |
| Ch     | art Color Expor     | t X Title (ON)     | Legend (ON) (OFF   | )                   | -20       |
| Cin    |                     | x rue (on)         | Legend (ON)        | 1 Minute Auto Sca   | e         |
|        |                     |                    |                    |                     | <b>CO</b> |
|        | 00-                 |                    |                    |                     | - 00      |
|        |                     |                    |                    |                     |           |
|        | 60                  |                    |                    |                     |           |
| 6      |                     |                    |                    |                     |           |
|        | 🐱 另存新檔              |                    |                    |                     |           |
| 1      | 🔾 🔾 - 🚺 « Lư        | ffy 🖡 AppData 🖡    | Roaming + -        | · 4 / 授尋 Roaming    | Q         |
|        |                     |                    |                    |                     |           |
|        | 11日月月1日 ▲ 新1        | 用資料火               |                    | 8= •                |           |
|        | 三 桌面                | * 名稱               |                    | 修改日期                | 類型        |
|        | 🔟 最近的位置             | - 🔒 2Bri           | ghtSparks          | 2022/01/14 PM       | 福玄:       |
|        | _                   | _ 🔒 Ado            | be                 | 2013/03/18 AM       | 相套:       |
|        | 🧊 煤體櫃               | = 🔒 Agil           | ent                | 2013/08/22 AM       | 相案        |
|        | 文件                  | 💷 🔒 alip           | ay                 | 2021/05/07 AM       | 福宾:       |
|        |                     | MilA 🕌             | VangWang           | 2021/05/07 AM       | 樹露:       |
|        | 📑 電磁                | 🔒 Altii            | umDesignerWinter09 | 2021/02/01 PM       | 相案        |
|        | 🏭 WIN7_C (C:)       | 🔒 AMI              | D                  | 2016/11/16 AM       | 福宴        |
|        | WIN7_D (D:)         | Anv                | Desk               | 2023/09/18 PM       | 福志 🔻      |
|        | WIN7_E (E1)         |                    |                    |                     | ,         |
| Rea    | 檔案名稱( <u>N</u> ):   | 1                  |                    |                     | •         |
|        | 存借類型(①):            | csv files (*.csv)  |                    |                     |           |
|        |                     |                    |                    |                     |           |
|        | 🔺 陽環資料本             |                    |                    | 存楣(S) 取             | 36        |
|        | Contract of the     |                    |                    |                     |           |

Note: If the specified path and file name are the same, the original file data will be over written

## www.eyc-tech.com

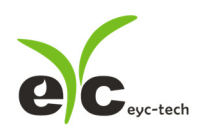

#### 7 Inspection and maintenance

#### 1. Maintenance

Since this product is inspected and calibrated for high accuracy at the factory before shipment, no calibration on the installation site is necessary when this product is installed. For inspection and maintenance follow the instructions below:

Periodically inspect this product for its sensing accuracy. Set the period between inspections based on operating temperature, dust content and dirt condition of the place of installation, and regular calibration is carried out to guarantee the accuracy.

#### 2. Troubleshooting

If abnormality occurs during operation, please check and repair according to the following table and take necessary handling.

| Problem              | Check Items                                      | Solutions                                                       |
|----------------------|--------------------------------------------------|-----------------------------------------------------------------|
| ●No Output           | ●Incorrect Wiring                                | ●Correct wiring                                                 |
| ●Unstable Output     | ●Loose or disconnected wiring                    | Crew on terminal tightly or replace wires                       |
|                      | Power supply voltage and                         | • Replace the device                                            |
|                      | quality                                          |                                                                 |
| ● Unable to          | ●Incorrect Wiring                                | ●Correct wiring                                                 |
| connect device thru. | ●Loose or disconnected wiring                    | Crew on terminal tightly or replace wires                       |
| RS-485               | Protocol mismatch                                | <ul> <li>Correct protocol setting or refer "6.3 Scan</li> </ul> |
|                      | <ul> <li>Wiring length and terminator</li> </ul> | RS-485 connection"                                              |
|                      |                                                  | Shorter wiring length, replace terminator                       |
|                      | Range setting error                              | <ul> <li>Correct range setting</li> </ul>                       |
|                      | ●offset (Adj) value                              | <ul> <li>Correct or disable offset</li> </ul>                   |
| ● precision          | <ul> <li>Linear correction</li> </ul>            | <ul> <li>Correct or disable linear correction</li> </ul>        |
|                      |                                                  |                                                                 |

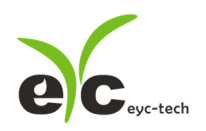

**Multifunction Signal Display Monitor** 

## eyc-tech Measuring Specialist

### enhance your capability with sensor technology

Air flow | Humidity | Dew point | Differential pressure | Liquid flow

Temp. | Pressure | Level | Air quality | Signal meter

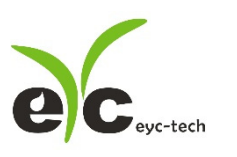

Tel. : 886-2-8221-2471 Web : www.eyc-tech.com e-mail : info@eyc-tech.com